### Veterans Enrollment Certificate (VEC)

#### **Etrieve Instructions**

- 1. Go to <u>https://ctceforms.ctcd.edu</u>
  - a. Username: CTC ID: cXXXXXXX
  - b. Password

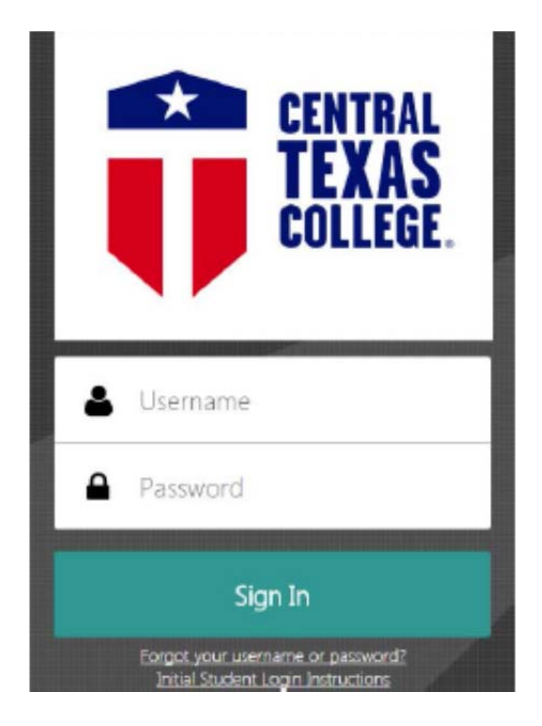

2. You will now be at Etrieve Central.

| etrieve   centi | RAL            |
|-----------------|----------------|
|                 |                |
| Inbox           | >              |
| Activity        | >              |
| 15              |                |
| Forms           | >              |
| Drafts          | >              |
|                 |                |
|                 |                |
|                 |                |
|                 |                |
|                 |                |
|                 |                |
|                 |                |
|                 |                |
|                 |                |
|                 | etfieve   CENT |

### 3. Select Forms

| etrieve   CENTRAL |   |
|-------------------|---|
| Flow              |   |
| Inbox             | > |
| Activity          | > |
|                   |   |
| Forms             |   |
| Forms             | > |
| Drafts            | > |
|                   |   |
|                   |   |
|                   |   |
|                   |   |
|                   |   |
|                   |   |
|                   |   |
|                   |   |
|                   |   |
|                   |   |
|                   |   |

## 4. In the search box type: VEC

| etrieve   CENTRAL |   |                                       |
|-------------------|---|---------------------------------------|
| Flow              |   | Forms X                               |
| Inbox             | > | Q VEC                                 |
| Activity          | > | Collapse All                          |
|                   |   | ST Veterans Services 🔻                |
| Forms             |   | Veterans Enrollment Certificate - VEC |
| Forms             | > |                                       |
| Drafts            | > |                                       |
|                   |   |                                       |
|                   |   |                                       |
|                   |   |                                       |
|                   |   |                                       |
|                   |   |                                       |
|                   |   |                                       |
|                   |   |                                       |
|                   |   |                                       |
|                   |   |                                       |
|                   |   |                                       |

5. Select the Veterans Enrollment Certificate

| etrieve   CENTRAL |                                       |
|-------------------|---------------------------------------|
| Flow              | Forms X                               |
| Inbox >           | Q VEC                                 |
| Activity >        | Collapse All                          |
|                   | ST Veterans Services 🔻                |
| Forms             | Veterans Enrollment Certificate - VEC |
| Forms >           |                                       |
| Drafts >          |                                       |
|                   |                                       |
|                   |                                       |
|                   |                                       |
|                   |                                       |
|                   |                                       |
|                   |                                       |
|                   |                                       |
|                   |                                       |
|                   |                                       |
|                   |                                       |

- 6. The form will display on the right side of your screen.
  - a. Populate the personal information.

| etrieve   CENTRAL                                                                            |                                       |                                                                                                    |                       | ≡                  |  |  |  |
|----------------------------------------------------------------------------------------------|---------------------------------------|----------------------------------------------------------------------------------------------------|-----------------------|--------------------|--|--|--|
| Flow                                                                                         | Forms X                               | ethtrai                                                                                                    | Veterans Enrollm      | ent Certificate    |  |  |  |
| Inbox >                                                                                      | Q Search ▲                            | TEXAS                                                                                                    |                       |                    |  |  |  |
| Activity >                                                                                   | Collapse All                          |                                                                                                    |                       |                    |  |  |  |
|                                                                                              | Accounts Payable 🔻                    | It is the student's responsibility to notify the VA office of <b>any</b> changes in your schedule, including times and/or location,<br>by submitting a new Veterans Enrollment Certificate. |                       |                    |  |  |  |
| Forms                                                                                        | BOA Credit Card Authorization         | CTC ID:                                                                                                    | Last Name:            | First Name:        |  |  |  |
| Forms >                                                                                      | Travel Expense Voucher                |                                                                                                    | Putzer                | Victoria           |  |  |  |
| Drafts >                                                                                     | Travel Expense Voucher-DO NOT USE     | SSN: VA F                                                                                                    | ile No (Ch. 35 only): |                    |  |  |  |
|                                                                                              | Budget 🔻                              | Address:                                                                                                    |                       |                    |  |  |  |
|                                                                                              | Budget Transfer Request               |                                                                                                    |                       |                    |  |  |  |
|                                                                                              | DEETS 🔻                               | City:                                                                                                    | State: ZIP:           | Address Change:    |  |  |  |
|                                                                                              | Content Development Policy            | Phone:                                                                                                    | Alternate Phone:      | Email:             |  |  |  |
|                                                                                              | Course Development Revision Maintena  | Current Degree Plan:                                                                                                    |                       |                    |  |  |  |
|                                                                                              | Department Chair Course Approval Stat | Have you changed your degree plan since your last certification?                                                                                                    |                       |                    |  |  |  |
|                                                                                              | Quality Assurance and Pay Summary     |                                                                                                    |                       |                    |  |  |  |
| Financial Aid - Non Active 🔹 If yes, complete VA form 22-1995 or 22-5495 on your eBenefits p |                                       |                                                                                                    |                       | ır eBenefits page. |  |  |  |
|                                                                                              | 2016-2017 Dependent Aggregate Verific | ✓ ① ↓<br>Submit Attachments Download                                                                                                    | Print                 |                    |  |  |  |

b. Initial this section to verify the statements.

| etrieve   CENTRAL |                                                 | Ξ                                                                                                    |  |  |  |  |
|-------------------|-------------------------------------------------|----------------------------------------------------------------------------------------------------|--|--|--|--|
| Flow              | Forms X                                         |                                                                                                    |  |  |  |  |
| Inbox >           | Q Search ▲                                      | Active Duty: VA Chapter: Student Status:                                                                                                    |  |  |  |  |
| Activity >        | Collapse All                                    | For which term would you like to be certified?                                                                                                    |  |  |  |  |
| Forms             | Accounts Payable  BOA Credit Card Authorization | Please initial to verify you understand the following statements:                                                                                                    |  |  |  |  |
| 🖋 Forms >         | Travel Expense Voucher                          | I understand that the courses that I am certifying for are part of my current degree plan,<br>except as noted, and that if I enroll in courses not listed on the degree plan, I will be |  |  |  |  |
| Drafts >          | Travel Expense Voucher-DO NOT USE               | responsible to the Department of Veterans Affairs for any overpayment. I<br>understand that I must be registered in order for the Central Texas College Veterans                        |  |  |  |  |
| <                 | Budget 🔻                                        | Services Office to process my certification with the Department of Veterans Attains.                                                                                                    |  |  |  |  |
|                   | Budget Transfer Request                         | am a veteran. This form covers only the time period indicated above. I will notify the<br>Veterans Services Office each semester in the event that I register, drop, or withdraw        |  |  |  |  |
|                   | DEETS 🔻                                         | from any course and that I will be responsible for any overpayment resulting from<br>such drop/withdrawal.                                                                              |  |  |  |  |
|                   | Content Development Policy                      | I understand that I must, at all times, have a current signed degree plan on file with the                                                                                              |  |  |  |  |
|                   | Course Development Revision Maintena            | Veterans Service Office, and that I must fill out a Change of Program form any time my<br>degrere plan changes.                                                                         |  |  |  |  |
|                   | Department Chair Course Approval Stat           | I understand that VA will not pay for any remedial/development course that is taken                                                                                                    |  |  |  |  |
|                   | Quality Assurance and Pay Summary               | Chapter 33 Post 9/11 Gl/Chapter 31                                                                                                    |  |  |  |  |
|                   | Financial Aid - Non Active 🔻                    | Bill Voc Rehab Chapter 30 and 35 REAP                                                                                                    |  |  |  |  |
|                   | 2016-2017 Dependent Aggregate Verific           | Submit Attachments Download Print                                                                                                    |  |  |  |  |

c. Complete the list of classes that need to be verified. (You should have already registered for your classes before submitting your VEC)

| etrieve   CENTRAL |                                       |                                                                                                    |  |  |  |  |
|-------------------|---------------------------------------|----------------------------------------------------------------------------------------------------|--|--|--|--|
| Flow              | Forms X                               | Certificate of Eligibility 1905 (Must<br>(Must have before have before issuing a voucher)<br>issuing a voucher)                                                                                                    |  |  |  |  |
| Activity          | Collapse All                          | Degree Plan evaluated<br>by a counselor<br>counselor                                                                                                    |  |  |  |  |
| Forms             | BOA Credit Card Authorization         | A 22-1995 or 22-5495<br>must be submitted on<br>ebenefits vag ovi fyou<br>are a transfer student or<br>chearcing darge plan<br>darge plan                                                                                                    |  |  |  |  |
| Drafts            | Travel Expense Voucher-DO NOT USE     | Copy of DD 214 (if<br>applicable) Copy of DD 214 (if<br>applicable) |  |  |  |  |
| <                 | Budget 💌                              | CHAPTER 30, 35, 1600, 1607 MOST PAY FOR TUTTION AT TIME OF REGISTRATION<br>Please list all classes you would like certified:                                                                                                    |  |  |  |  |
|                   | Budget Transfer Request               | Course Name (ex ENGL 1301 TD001) Credits                                                                                                    |  |  |  |  |
|                   | DEETS V                               |                                                                                                    |  |  |  |  |
|                   | Content Development Policy            | Comments                                                                                                    |  |  |  |  |
|                   | Course Development Revision Maintena  |                                                                                                    |  |  |  |  |
|                   | Department Chair Course Approval Stat | Please select destination below, based on first letter of Last Name.                                                                                                    |  |  |  |  |
|                   | Quality Assurance and Pay Summary     | Destination                                                                                                    |  |  |  |  |
|                   | Financial Aid - Non Active 💌          |                                                                                                    |  |  |  |  |
|                   | 2016-2017 Dependent Aggregate Verific | Submit Atlachments Download Print                                                                                                    |  |  |  |  |

7. Upload any attachments needed. This may include DD-214, Certificate of Eligibility (COE) from the VA, etc.

| etrieve   CENTRAL |                                       | ≡                                                                                                    |    |  |  |
|-------------------|---------------------------------------|----------------------------------------------------------------------------------------------------|----|--|--|
| Flow              | Forms X                               | Certificate of Eligibility 1905 (Must<br>(Must have before<br>issuing a voucher) issuing a<br>voucher) Certificate of Eligibility<br>voucher) | 1  |  |  |
| Inbox >           | ≺ search                              | Degree                                                                                                    |    |  |  |
| Activity >        | Collapse All                          | Degree Plan evaluated<br>by a counselor<br>by a counselor<br>by a counselor<br>by a counselor                                                 |    |  |  |
| Forms             | BOA Credit Card Authorization         | A 22-1995 or 22-5495<br>must be submitted on<br>ehenefits va gov if you<br>ehenefits va gov if you                                            |    |  |  |
| 🖋 Forms >         | Travel Expense Voucher                | are a transfer student or<br>changing degree plan changing degree plan changing degree plan                                                   |    |  |  |
| Drafts >          | Travel Expense Voucher-DO NOT USE     | Copy of DD 214 (if<br>applicable) 214 (if<br>applicable) Copy of DD 214 (if<br>applicable) NOBE (if using 1606)                               |    |  |  |
|                   | Budget 🔻                              | CHAPTER 30, 35, 1606, 1607 MUST PAY FOR TUITION AT TIME OF REGISTRATION<br>Please list all classes you would like certified:                  |    |  |  |
|                   | Budget Transfer Request               | Course Name (ex ENGL 1301 TD001) Credits                                                                                                    |    |  |  |
|                   | DEETS ¥                               |                                                                                                    |    |  |  |
|                   | Content Development Policy            | Comments                                                                                                    | I. |  |  |
|                   | Course Development Revision Maintena  |                                                                                                    | I  |  |  |
|                   | Department Chair Course Approval Stat | Please select destination below, based on first letter of Last Name.                                                                          |    |  |  |
|                   | Quality Assurance and Pay Summary     | Destination                                                                                                    |    |  |  |
|                   | Financial Aid - Non Active 🔻          | Ψ                                                                                                    | Ŧ  |  |  |
|                   | 2016-2017 Dependent Aggregate Verific | Submit Attachments Download Print                                                                                                    |    |  |  |

# 8. After populating the form:

# a. Select your local site in the "Destination" Box

| etrieve CENTRAL |                                                                   | =                                                                                                    |  |  |  |  |
|-----------------|-------------------------------------------------------------------|----------------------------------------------------------------------------------------------------|--|--|--|--|
| Flow            | Forms X                                                           | Certificate of Eligibility 1905 (Must<br>(Must have before have before Certificate of Eligibility<br>issuing a voucher) Certificate of Eligibility voucher)                                                                                    |  |  |  |  |
| Activity        | Collapse All                                                      | Degree Plan evaluated<br>by a counselor<br>counselor                                                                                                    |  |  |  |  |
| Forms           | BOA Credit Card Authorization                                     | A 22-1995 or 22-5495<br>must be submitted on<br>ebenefits va.gov if you<br>are a transfer student or<br>ebenefits va.gov if you<br>are a transfer student or                                                                                   |  |  |  |  |
| Drafts          | Travel Expense Voucher Travel Expense Voucher-DO NOT USE          | changing degree plan         changing degree plan         changing degree plan           Copy of DD 214 (if<br>applicable)         Copy of DD<br>214 (if<br>applicable)         Copy of DD 214 (if<br>applicable)         NOBE (if using 1606) |  |  |  |  |
| <               | Budget ¥<br>Budget Transfer Request                               | CHAPTER 30, 35, 1606, 1607 MUST PAY FOR TUITION AT TIME OF REGISTRATION Please list all classes you would like certified: Course Name (ex ENGL 1301 TD001) Credits                                                                             |  |  |  |  |
|                 | Content Development Policy                                        | Comments                                                                                                    |  |  |  |  |
|                 | Department Chair Course Approval Stat                             | Please select destination below, based on first letter of Last Name.                                                                                                    |  |  |  |  |
|                 | Quality Assurance and Pay Summary<br>Financial Aid - Non Active 💌 |                                                                                                    |  |  |  |  |
|                 | 2016-2017 Dependent Aggregate Verific                             | Submit Attachments Download Print                                                                                                    |  |  |  |  |

b. Select submit

| etfieve   CENTRAL |                                       |                                                                                                    |                                                    |                                                   | Ξ                                                 |  |
|-------------------|---------------------------------------|----------------------------------------------------------------------------------------------------|----------------------------------------------------|---------------------------------------------------|---------------------------------------------------|--|
| Flow              | Forms X                               | Certificate of Eligibility<br>(Must have before<br>issuing a voucher)                                                        | 1905 (Must<br>have before<br>issuing a<br>voucher) | Certificate of Eligibility                        | Certificate of Eligibility                        |  |
| Activity          | Collapse All                          | Degree Plan evaluated<br>by a counselor                                                                                      | Degree<br>Plan<br>evaluated                        | Degree Plan evaluated by a counselor              | Degree Plan evaluated by a counselor              |  |
|                   | Accounts Payable 🔻                    | A 22 1005 or 22 5405                                                                                                    | counselor                                          | A 22 1005 or 22 5405                              | A 22 1005 or 22 5405                              |  |
| Forms             | BOA Credit Card Authorization         | must be submitted on<br>ebenefits.va.gov if you                                                                              |                                                    | must be submitted on<br>ebenefits.va.gov if you   | must be submitted on<br>ebenefits.va.gov if you   |  |
| 🔊 Forms >         | Travel Expense Voucher                | are a transfer student or<br>changing degree plan                                                                            | Carry of DD                                        | are a transfer student or<br>changing degree plan | are a transfer student or<br>changing degree plan |  |
| Drafts >          | Travel Expense Voucher-DO NOT USE     | Copy of DD 214 (if applicable)                                                                                               | 214 (if<br>applicable)                             | Copy of DD 214 (if<br>applicable)                 | NOBE (if using 1606)                              |  |
|                   | Budget 💌                              | CHAPTER 30, 35, 1606, 1607 MUST PAY FOR TUITION AT TIME OF REGISTRATION<br>Please list all classes you would like certified: |                                                    |                                                   |                                                   |  |
|                   | Budget Transfer Request               | dget Transfer Request Course Name (ex ENGL 1301 TD001) Credits                                                               |                                                    |                                                   |                                                   |  |
|                   | DEETS •                               |                                                                                                    |                                                    | +                                                 | -                                                 |  |
|                   | Content Development Policy            | Comments                                                                                                    |                                                    |                                                   |                                                   |  |
|                   | Course Development Revision Maintena  |                                                                                                    |                                                    |                                                   |                                                   |  |
|                   | Department Chair Course Approval Stat | Please                                                                                                    | select destination                                 | n below, based on first letter of Las             | st Name.                                          |  |
|                   | Quality Assurance and Pay Summary     | /                                                                                                    | Destinatio                                         | on 🔹                                              |                                                   |  |
|                   | Financial Aid - Non Active 💌          | Y                                                                                                    |                                                    |                                                   |                                                   |  |
|                   | 2016-2017 Dependent Aggregate Verific | ✓ ① ↓<br>Submit Attachments Downlo                                                                                           | ad Print                                           |                                                   |                                                   |  |

9. Your VEC will be submitted to the site office. You will be contacted by the site as to the status of your education benefits.